| +lch Suche Bilder                                          | Maps Play You    | Tube News Gmail   | Drive   | Kalender Mel    | hr +         |                 |             |
|------------------------------------------------------------|------------------|-------------------|---------|-----------------|--------------|-----------------|-------------|
| Google                                                     | In Kalender such | nen               |         | ▼ Q             | ffkuernberg  | @gmail 0        | + Mitteilen |
| Kalender                                                   | Heute 🔇 📏        | 6. – 12. Mai 2013 |         | Tag Woche N     | Ionat 7 Tage | Terminübersicht | Mehr 🔻 🔯 🕶  |
| TERMIN EINTRAGEN                                           | Mo 6.5.          | Di 7.5.           | Mi 8.5. | Do 9.5.         | Fr 10.5.     | Sa 11.5.        | So 12.5.    |
| ▼ Mai 2013 〈 〉                                             | GMT+01           | 19                |         | Christi Himmelf |              |                 |             |
| M D M D F S S<br>29 30 <b>1</b> 2 3 4 5                    | 00:00            |                   |         |                 |              |                 | <b>^</b>    |
| <b>13</b> 14 15 16 17 18 19<br><b>20</b> 21 22 23 24 25 26 | 01:00            |                   |         |                 |              |                 |             |
| <b>27 28 29 30 31</b> 1 2<br>3 4 5 6 7 8 9                 | 02:00            |                   |         |                 |              |                 |             |
| Meine Kalender                                             | 03:00            |                   |         |                 |              |                 |             |
| Weitere Kalender     Kalender von Freunden hinz            | 04:00            |                   |         |                 |              |                 |             |
| Geburts- und Jahrest                                       | 05:00            |                   |         |                 |              |                 |             |
| Wochennummern                                              | 06:00            |                   |         |                 |              |                 | =           |

### 1. Öffnen Sie Ihren Google-Kalender im Browser

# 2. Klicken Sie bei Weitere Kalender auf den Pfeil rechts

| Kalender                                                                                                    | Heute                                                        | < >                                                                  | 6. – 12. Mai 2013         |         |
|----------------------------------------------------------------------------------------------------|--------------------------------------------------------------|----------------------------------------------------------------------|---------------------------|---------|
| TERMIN EINTRAGEN                                                                                                    |                                                              | Mo 6.5.                                                              | Di 7.5.                   | Mi 8.5. |
| <ul> <li>Mai 2013 </li> <li>M D M D F S S<br/>29 30 1 2 3 4 5</li> <li>6 7 8 9 10 11 12</li> <li>13 14 15 16 17 18 19<br/>20 21 22 23 24 25 26</li> <li>27 28 29 30 31 1 2<br/>3 4 5 6 7 8 9</li> <li>Meine Kalender ▼</li> <li>Weitere Kalender ▼</li> </ul> | GMT+01<br>00:00<br>01:00<br>02:00<br>03:00                   |                                                                      |                           |         |
| Kalender von Freunden h<br>Geburts- und Jahrest<br>Österreichische Feie<br>Wochennummern                                                                                                    | Kalender<br>In interes<br>Über URI<br>Kalender<br>Einstellur | von Freunden<br>santen Kaleno<br>_ hinzufügen<br>importieren<br>ngen | hinzufügen<br>dern suchen |         |

# 3. Klicken Sie bei dem Menü nun auf "Über URL hinzufügen"

| Kalender                                                                                     | Heute                             | < > 6.           | – 12. Mai 2013 |          |
|----------------------------------------------------------------------------------------------|-----------------------------------|------------------|----------------|----------|
| TERMIN EINTRAGEN                                                                             |                                   | Mo 6.5.          | Di 7.5.        | Mi 8.5.  |
| ▼ Mai 2013 〈 →                                                                               | GMT+01                            | 19               |                |          |
| M D M D F S S<br>29 30 <b>1</b> 2 3 4 5                                                      | 00:00                             |                  |                |          |
| <b>6</b> 7 8 <b>9</b> 10 11 12<br><b>13</b> 14 15 16 17 18 19<br><b>20</b> 21 22 23 24 25 26 | 01:00                             |                  |                |          |
| <b>27 28 29 30 31</b> 1 2<br>3 4 5 6 7 8 9                                                   | 02:00                             |                  |                |          |
| ▶ Meine Kalender                                                                             | 03:00                             |                  |                |          |
| ✓ Weitere Kalender                                                                           |                                   |                  |                |          |
| Kalender von Freunden h                                                                      | Kalender                          | von Freunden hir | nzufügen       |          |
| Geburts- und Jahrest                                                                         | In interessanten Kalendern suchen |                  |                |          |
| Osterreichische Feie<br>Wochennummern Über URL hinzufügen                                    |                                   |                  |                | ******** |
| Kalender importieren                                                                         |                                   |                  |                |          |
| Einstellungen                                                                                |                                   |                  |                |          |

# 4. In dem erscheinenden geben Sie folgende URL ein

|      | v/ical/androac.goobod%40gmail.com/public/bacic.ica                                                       |  |  |
|------|----------------------------------------------------------------------------------------------------|--|--|
| UNL. | ancai/andreas.goeben %40gmail.com/public/basic.ics                                                       |  |  |
|      | Wenn Ihnen die Adresse für einen Kalender bekannt ist,<br>können Sie diese im iCal-Format hier eingeben. |  |  |
|      | 🗐 Den Kalender öffentlich machen?                                                                        |  |  |
|      | Kalender hinzufügen Abbrechen                                                                            |  |  |

#### https://www.google.com/calendar/ical/andreas.goeberl%40gmail.com/public/basic.ics

# 5. Bestätige mit dem Button "Kalender hinzufügen"

| Über URL hinzufü | ×                                                                                                    |  |
|------------------|----------------------------------------------------------------------------------------------------|--|
| URL:             | ar/ical/andreas.goeberl%40gmail.com/public/basic.ics                                                     |  |
|                  | Wenn Ihnen die Adresse für einen Kalender bekannt ist,<br>können Sie diese im iCal-Format hier eingeben. |  |
|                  | Den Kalender öffentlich machen?                                                                          |  |
| C                | Kalender hinzufügen Abbrechen                                                                            |  |
|                  |                                                                                                    |  |

#### 6. Fertig

Alle Termine werden nun laufend aktualisiert. Dieser Kalender synchronisiert sich auch mit dem Smartphone, wenn diese Einstellung gewählt wurde.